# 访问管理 产品文档

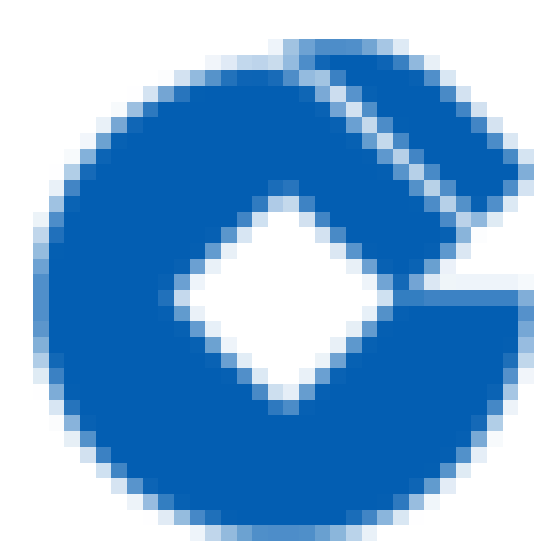

0

## 文档目录

产品简介 功能概述 个人中心 用户管理 用户组管理 策略管理 云API密钥 UASS认证管理

C

# 产品简介 功能概述

C

最近更新时间: 2023-12-22 16:46:26

访问管理是云管平台为租户提供的一套管理平台用户的服务,通过访问管理,可以创建、管理和销毁用户(组), 通过策略管理可以控制用户权限,管理哪些人可以操作云管平台的哪些接口。

# 个人中心

C

最近更新时间: 2024-01-11 09:37:01

个人中心可用于查看租户端的账号信息与账号权限。用户可点击右上角账号,下拉选择个人中心即可进入。账号ID 是每个账号的唯一标识,租户ID是租户主账号的唯一标识。手机号和邮箱用于租户接收验证码或其他通知消息,请 务必使用真实信息。

| 建行云云管平台: | 总流 产品 资源编排 计量管理                 | 工单服务 资源纳管            |                                 | uopizht 👻 🖾 🔘 |
|----------|---------------------------------|----------------------|---------------------------------|---------------|
| 账号中心     | 个人中心                            |                      | (                               | 个人中心<br>访问管理  |
| 个人中心     | 鉄号值息                            |                      |                                 | igm           |
| 初時管理 🗸   | 账号iD: 100004610003              | 相向D: 1364610003      | 登录账号: uop.zh1                   |               |
| 账号目载     | 账号类型: 主账号                       | 手机号: 15906754541 🗵   | 安全邮稿: uop.zh@ccb.com 区          |               |
|          | 注册时间: 2021-07-30 13:52:00       | 暇称: 22233 🗹          |                                 |               |
|          | 律改变得                            |                      |                                 |               |
|          |                                 |                      |                                 |               |
|          | 账号权限                            |                      |                                 |               |
|          | 主账号: 主际号                        |                      |                                 |               |
|          | 关联策略: 平台管理员策略 zsds              |                      |                                 |               |
|          | 关联用中语: 形式 wwwee 形式 形式 22 形式用中语新 | 增 用户组版序 用户培子标号1 新增17 | 子账号用户组 test12 开发用户组 aaa 用户组1213 |               |
|          |                                 |                      |                                 |               |

账号信息修改:个人中心可进行手机号、安全邮箱、昵称、密码的修改,修改手机号和邮箱时需进行原绑定手机号 和邮箱的验证、修改昵称可直接进行修改。密码修改需填写之前的旧密码。

| 建行运去管平台。 | 总范 产品 近原编排 计量管理 工单服务 近原纳管 ucp.zh1 > O                                                |
|----------|--------------------------------------------------------------------------------------|
| 账号中心     | 今天中心                                                                                 |
| 个人中心     | 繁导体量 修改手机号码 ×                                                                        |
| 30问世程 ~  |                                                                                      |
| 用户管理     | 新导発型:主所号 安全部種: uop.zh@ccb.com 区                                                      |
| 用户记世理    | 1±8981/0]: 2021-07-30 13:52:00                                                       |
| 统略管理     | ▲ WAAANDF105日                                                                        |
| 云API密明   | 500 B2                                                                               |
| 账号归集     | 修改手机号码                                                                               |
|          | 主张号: 主张号                                                                             |
|          | 关款策略: 平台管理员策略 2505                                                                   |
|          | 关联用中语: 测试 www.ee 测试 测试 22 测试用中语熟课 用中语顺序 用中语子标号1 新增17 子标号用中语 test12 开发用中语 aaa 用中语1213 |
|          |                                                                                      |

|           | 10.50 P kil \$1.00.00.00  | LI BERETRE LL'ADARCHY SCURINGER          | aapizin o ca (j)         |
|-----------|---------------------------|------------------------------------------|--------------------------|
| 账号中心      | 个人中心                      |                                          |                          |
| 个人中心      | 张号信息                      | 10 Venter 171<br>754 (X. da 194          |                          |
| 初月世理 へ    | 账号ID: 100004610003        | ◎ 新密码要10-32位,至少包全小写字母,大写字母,数字,杨祥字符(不含空塔) | 整录账号: uop.zh1            |
| 用户管理      | 账号典型:主账号                  | 0. Herb 1 (7987)                         | 安全新稿: uop zh@ccb com 区   |
| 用户信管理     | 注册时间: 2021-07-30 13:52:00 |                                          |                          |
| 994212512 |                           | 6 Mal/1825                               |                          |
| 云API密码    |                           | 6 \$\$\$\$U\$#253                        |                          |
| 1800a     | IN SIGN                   |                                          |                          |
|           | 主斥号: 主斥号                  | 密码修改                                     |                          |
|           | 关联策略: 平台管理员策略 2505        |                                          |                          |
|           | ×R⊞⇔iz: Rist www.e Rist R | 84.22 第14用户组新期 用户组版本 用户语子张弓1 新期17 子张弓用户语 | test12 开波用户键 aaa 用户键1213 |
|           |                           |                                          |                          |

此外个人中心中还支持修改密码有效期,租户可针对安全要求,自行设置主子账号的密码有效期,密码到有效期后 会强制用户进行修改,以保障平台安全。

| 密码有效期         |                                    |  |
|---------------|------------------------------------|--|
| 密码有效期: 90天 🖸  |                                    |  |
| 设置账号密码有效期,对当前 | 主子教导及基础运营平台主子教导同步生效,有效规以上次终改密码开始计算 |  |
|               |                                    |  |

 $\mathbf{i}$ 

用户管理

最近更新时间: 2024-01-11 09:37:01

用户管理主要用于租户进行子账号的增删改查等操作,子账号用户数上限为2000人。 用户管理新增:总览页面导 航–产品–管理与审计–访问管理–用户管理菜单下,点击添加子账号,进行租户子账号的添加。

| 统一运营平台  | 急災 | 产品 | awere a      | 计量管理 | 账号中心 | 客服工单    |   |       |  |
|---------|----|----|--------------|------|------|---------|---|-------|--|
|         |    |    |              |      |      |         |   |       |  |
| 云计算与网络  |    |    | 云数据库         |      |      | 存储      |   | 管理与审计 |  |
| 云服务器CVM |    |    | 云数据库MySQL    | 18.W |      | 文件存储CFS |   | 审计管理  |  |
| 課金属服务器  |    |    | 云数据库Redis辙   | 980i |      | 对象存储COS | 5 | 访问管理  |  |
| 负载均衡CLB |    |    | 云数据库Oraclets | ī    |      |         |   |       |  |
| 私有网络    |    |    | 云数駅库Oracleで  | 用版   |      |         |   |       |  |
| 专线续入    |    |    |              |      |      |         |   |       |  |
| 2       |    |    |              |      |      |         |   |       |  |

| 账号中心   | 用户曾理                                  |                     |                                         |                            |                     |
|--------|---------------------------------------|---------------------|-----------------------------------------|----------------------------|---------------------|
| 个人中心   | 新音: 诺迪入亚亚东马尔马(GID 100)                | <b>安全邮箱</b> : 初始入史  | 全体和                                     | <b>手机包码:</b> 初始入手机包码       |                     |
| 访问管理 🔨 |                                       |                     | (1) (1) (1) (1) (1) (1) (1) (1) (1) (1) |                            |                     |
| 用户管理   | 311784 SA 199 3                       | iho¥ka              |                                         |                            | □ 未遂加权限             |
| 用户的管理  | <ul> <li>版号IO</li> <li>型录册</li> </ul> | B 戰称 账号类型           | 安全邮箱 于4                                 | 時間 注册时间                    | 操作                  |
| 云和印度明  | 100004610003 uop.z                    | 1 22233 主际号         | uop.zh@ccb.com 15906                    | 754541 2021-07-30 13:52:00 | 86                  |
| ₩号白典 · | 0 100004610773 cexm                   | m 子张母               | scasca@qq.com 15112                     | 345678 2022-12-01 14:30:09 | 9988 #99 (\$513)(2) |
|        | 0 100004610761 dshail                 | 15 子称号              | xsasa@qq.com 15112                      | 345678 2022-12-01 16:44:50 | 8048 809 1531948    |
|        | 0 100004610782 uopzi 2                | h1 测试 子账号           | 123123123@qq.com 15512                  | 341234 2022-12-01 21:19:58 | 编辑 删除 添加到垣          |
|        | 0 100004610538 zhangsa                | n12 zhangsan12- 子孫号 | dasfl@ccb.com 15310                     | 231324 2022-11-01 17:02:56 | 1948 1979 (D.1.1948 |
|        | 0 100004610037 ceshin                 | nh qqqeedddd 子账号    | 1333333333@ccb.com 13333                | 333325 2022-06-15 14:59:58 | 1918 #99 (\$319)(B  |

添加子账号时,登录账号、手机号码、安全邮箱邮箱为必填项,登录账号长度为2–100位,支持数字、英文字母, 特殊字符等。

创建子用户时可选择要添加到的用户组,也可在后续进行添加。子账号在创建完成后,系统会在基础运营平台同步 创建子账号信息。

子账号密码可自动生成密码,也可进行自定义密码:自定义密码需10–32位,至少包含小写字母,大写字母,数 字,特殊字符(不含空格)。

**Tips:** 为方便管理用户,发起新建子账号操作时,若该账号所属的统一运营平台主账号已经纳管了一个或多个基础运 营平台主账号,此时新建子账号的操作会同步到已经纳管的基础运营平台上并完成子账号的自动纳管,新建的子账 号可以通过总览视图页面的快捷登录模块直接跳转到基础运营平台。如此时未纳管任何基础运营平台主账号,则只 能完成统一运营平台子账号的创建,要实现快捷登录效果需要通过"资源纳管"模块进行手动纳管。

| 用户 | 白管理 | t                  |          |                |                                         |     |                    |   |             |           |
|----|-----|--------------------|----------|----------------|-----------------------------------------|-----|--------------------|---|-------------|-----------|
| Γ  | 劈   | <b>送告:</b> 请编入登录账号 | /账号ID/服系 | 添加子账号          |                                         |     |                    | × | 手机号码:       |           |
|    |     |                    |          | * 登录账号:        |                                         |     |                    |   |             |           |
|    | 溕   | 加子账号 导入            | ####     | 昵称:            |                                         |     |                    |   |             |           |
|    |     | 账号ID               | 登录       | * 手机号码:        |                                         |     |                    |   | 手机号码        | 注册        |
|    |     | 100004610003       | uop.     | *安全邮箱:         |                                         |     |                    |   | 15906754541 | 2021-07-3 |
|    |     | 100004610773       | cexin    | 用户组:<br>控制台密码: | <ul> <li>请选择</li> <li>自动牛成座码</li> </ul> | 牛成  |                    | ~ | 15112345678 | 2022-12-0 |
|    |     | 100004610781       | dsha     |                | 请点击按钮生成随机                               | 唐码  |                    |   | 15112345678 | 2022-12-0 |
|    |     | 100004610782       | uopzi    |                | ○ 自定义密码                                 |     |                    |   | 15612341234 | 2022-12-0 |
|    |     | 100004610538       | zhange   |                |                                         |     | 取消                 |   | 15310231324 | 2022-11-0 |
|    |     | 100004610037       | ceshihh  | ih (           | qqqeedddd                               | 子账号 | 1333333333@ccb.com |   | 1333333325  | 2022-06-1 |

#### 子账号的编辑与删除:点击编辑按钮,跳转到编辑页面

| 建行运去管平台。 |    | 88  | は 产品         | 資源编择       | 计显管理 | 工单服务     | 資源的     | 2                  |             |                     | uc          | ap zh1       | ~            | 8  | 0 |
|----------|----|-----|--------------|------------|------|----------|---------|--------------------|-------------|---------------------|-------------|--------------|--------------|----|---|
| 账号中心     | 用户 | 管理  |              |            |      |          |         |                    |             |                     |             |              |              |    |   |
| 个人中心     |    | 963 | E: WAARDER   | S/#Sicres  |      | 安全部箱:    | 请编入安全部制 |                    | 手机带码:       | 诸编入手机导药             |             |              |              |    |   |
| 访问管理     |    |     |              |            |      |          | 0.259   | の重要                |             |                     |             |              |              |    |   |
| 用户管理     |    |     |              |            |      |          |         |                    |             |                     |             |              |              |    |   |
| 用户相管理    |    | 港加  | 子释号 导入       | 899 15259  | 84   |          |         |                    |             |                     |             |              | 未添加          | 权限 |   |
| 旅航管理     | 0  |     | 账号ID         | 登录账号       |      | 昵称       | 账号类型    | 安全邮箱               | 手机号码        | 注册时间                |             | 操作           |              |    |   |
| 元AP1방법   |    |     | 100004610003 | uop.zh1    |      | 22233    | 189     | uop.zh@ccb.com     | 15906754541 | 2021-07-30 13:52:00 |             | 194          |              | Î  |   |
| NCCHL -  |    |     | 100004610773 | cexinjian  |      |          | 子账号     | scasca@qq.com      | 15112345678 | 2022-12-01 14:30:09 |             | <b>1</b> 179 | Storn.       |    |   |
|          | 0  |     | 100004610781 | dshaihs    |      |          | 子账号     | xsasa@qq.com       | ,点击编辑       | 就转到编辑页              | <u>م</u>    | 909:         | 添加资料         |    |   |
|          |    |     | 100004610782 | uopzi.zh1  |      | 測式       | 子態帶     | 123123123@qq.com   | 15612341234 | 2022-12-01 21:19:58 | 96R -       | 動計           | <b>港北市</b> 村 |    |   |
|          |    |     | 100004610538 | zhangsan12 | zha  | ngsan12- | 子账号     | dasfl@ccb.com      | 15310231324 | 2022-11-01 17:02:56 | <b>RB</b> : | 899          | 81099        |    |   |
|          |    |     | 100004610037 | ceshihhh   | 99   | qəedddd  | 子账号     | 1333333333@ccb.com | 13333333325 | 2022-06-15 14:59:58 | 998         | 80%          | \$to?k       | •  |   |
|          |    |     |              |            |      |          |         |                    |             |                     |             |              |              |    |   |

在编辑页面可编辑安全邮箱、昵称、手机号码、并可重置控制台密码。修改昵称时,昵称长度为2–30位,手机号码、安全邮箱可直接进行编辑修改。

子账号忘记密码,手机无法正常接收短信时,租户管理员可以点击重置密码,可选择自定义或者自动生成密码。

子账号忘记密码,手机可正常接收短信时,可通过登录页忘记密码自助找回密码。

子账号登录连续输入5次错误密码的情况下,安全机制会默认自动锁定30分钟,紧急情况下可联系租户管理员将用户 状态从临时锁定,点击为开启。不需要登录的子账号也可以通过修改账号状态来禁止或启用该用户的登录功能。

| 个人中心          | 用个旗章                   |                         |     |
|---------------|------------------------|-------------------------|-----|
| 访问管理          | · 日学标目: covinian       | · 🕁 🖉 🕅 🕅 🖉             |     |
| 用户管理          | atterior y i Sama part |                         |     |
| 用户坦管理         |                        | * 手机增弱: 16112345678 [1] |     |
| 领航管理          | 控制台密码: 重置常码            |                         |     |
| ZAPIENA       |                        | 807 278                 |     |
| <b>#50#</b> ~ |                        |                         |     |
|               | 澤加到相                   |                         |     |
|               | IERUIAEste O State     | 879                     |     |
|               | 用户组名称                  | 备注                      | 操作  |
|               | Distantil-1            | 网络新疆                    | 899 |
|               | C                      | NWV                     | 899 |
|               | O PREPARATE            |                         | 800 |

| 1070010 <b>^</b> | 用户管理                 |                |
|------------------|----------------------|----------------|
| 用户管理             | RASE A               |                |
| 用户组建理            | THERE ADDRESS AND A  |                |
| 须略管理             | 30.3.D.10 - Strength | ALL XANG       |
| 云API密切           | NEXIS : 🖾            |                |
| UASS认证管理         | 2014年1月1日 - 11月1日日   |                |
|                  | BRHA - DOBA          | X <sup>0</sup> |
|                  | REPAID CREATE        |                |
|                  |                      | 10.22 TZ A     |
|                  |                      |                |

编辑子账号添加用户组:在编辑页面点击添加用户,弹出用户组选择弹窗,选择要添加的用户组,进行添加,支持 同时添加多个用户组,点击确定完成组的添加,编辑页面的添加到组与列表页的添加到组功能一致。

|    | 用户组名称          | 备注                 |     |                          | test20221226       | <b></b> |
|----|----------------|--------------------|-----|--------------------------|--------------------|---------|
|    | 风风地广地地冲        | 123                |     | $\leftarrow \rightarrow$ | 02                 |         |
|    | 测试             | 备注测试               |     |                          | test20221226<br>01 |         |
| ¥  | test2022122602 |                    |     |                          |                    |         |
| ¥. | test2022122601 |                    |     |                          | test20221226       | Ē       |
| ¥. | test20221226   |                    |     |                          |                    |         |
|    | ggdfgdfgdf     |                    | - 6 |                          |                    |         |
|    | aaccnn         |                    |     |                          |                    |         |
|    | 测试测试筛选         |                    |     |                          |                    |         |
|    | test2022120706 |                    |     |                          |                    |         |
|    | test2022120704 |                    |     |                          |                    |         |
|    | test2022120703 |                    | *   |                          |                    |         |
|    | \$             | €49条 < 1 2 3 > 20条 | 页 ~ |                          |                    |         |
|    |                |                    |     |                          |                    |         |

添加完用户后,可在编辑页面查看子账号都添加在哪些组中,并可根据用户组名,进行搜索查询。

| 添加引 | B)48                |                      |                 |
|-----|---------------------|----------------------|-----------------|
| 授求  | 用户组名称 (2) 举加到33 删除  |                      |                 |
|     | 用户组名称               | 個注                   | 操作              |
|     | 與試測這-1              | 泡试析證                 | 808             |
|     | eccece              | ww                   | 80%             |
|     | 制式制式转达              |                      | 800             |
|     | 测试该如用产到用户组时模型示未添加用户 | 1测试添加用户到用户细时候显示未添加用户 | 800             |
|     | aacom               |                      | 850             |
|     |                     |                      | 共5条 〈 1 〉 5銀页 - |

 $\bigcirc$ 

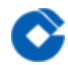

子账号删除:点击列表的删除按钮,可删除子账号,删除子账号时会,同步将基础运营平台的子账号同步删除。

| A144    |                    |              |                      |         |                     |             |                     |        |            |
|---------|--------------------|--------------|----------------------|---------|---------------------|-------------|---------------------|--------|------------|
| 7APD    | <b>张母:</b> 请编入登录师句 |              | 安全部箱:                |         |                     | 于机号码:       |                     |        |            |
| 約四當理 ~  |                    |              |                      | 0.8     |                     |             |                     |        |            |
| 用户管理    |                    |              |                      |         |                     |             |                     |        |            |
| 用户坦管理   | 5117919 <b>9</b> 7 | 104 iā107112 |                      |         |                     |             |                     |        |            |
| 经收益管理   | 账号ID               | 2222G        | 腰印                   | 账号类型    | 安全邮箱                | 学机器网        | 注册时间                |        | <b>梁作</b>  |
| 云API的目  | 100004610781       | dshaiihs     |                      | 子陈号     | xsasa@qq.com        | 15112345678 | 2022-12-01 16:44:50 | wat ge | N: 添加穿短    |
| NEGRA - | 100004610782       | uopzi zh1    | 定删除选中的用户?            |         | ×                   | 15812341234 | 2022-12-01 21:19:58 | 968 8  | 伸 添加穿短     |
|         | 100004610538       | zhangsan12   | 您 <b>吨</b> 定要删除选中的用F | 户吗?如有基础 | 运营子账号所同步删除。         | 15310231324 | 2022-11-01 17:02:56 | 968 #  | * 18119993 |
|         | 100004610037       | ceshihih     | 000460300            | 7949    | Lassassassigeen com | 13333333325 | 2022-06-15 14:59:58 | 963 #  | * 清加穿短     |
|         | 100004610042       | andfg        |                      | 子师号     | 1311111111@123.com  | 1311111113  | 2022-06-15 17:11:21 | 968 8  | e 清加到祖     |
|         | 100004610044       | xim21        | хі                   | 子师号     | 603283108@qq.com    | 13103813568 | 2022-06-15 18:44:19 | 968 8  | # 添加穿短     |
|         | 100004610558       | Ittest1104   | K#8801104-           | 子账号     | Itest11094@ccb.com  | 13569568879 | 2022-11-04 03:48:48 | 968 B  | • 添加建筑     |

## 用户组管理

最近更新时间: 2024-01-11 09:37:01

用户组管理 主要用于管理用户组,可将多个用户归属到同一个用户组,并可进行用户组的增删改查和权限管理(用 户权限的管理通过用户组关联策略实现),用户组上限为300组。 用户组新建:点击新建按钮,弹窗输入用户组名 称(必填),备注,点击确定,完成用户组的创建。用户组在第一次创建完成后,系统默认跳转到编辑页面,租户 可进行子账号的添加。

**Tips:** 为方便管理用户组,发起新建用户组操作时,若该账号所属的统一运营平台主账号已经纳管了一个或多个基础 运营平台主账号,此时新建用户组的操作会同步在已经纳管的基础运营平台上。即对应纳管的基础运营平台上会同 步创建一个相同用户组名的用户组,后续租户在统一运营平台上对该用户组添加和移出时,能同步完成基础运营平 台该用户组内用户的添加和移出操作。

"同步用户组"功能用于将存量基础运营账号上已经存在的用户组同步到统一运营平台,便于租户管理。

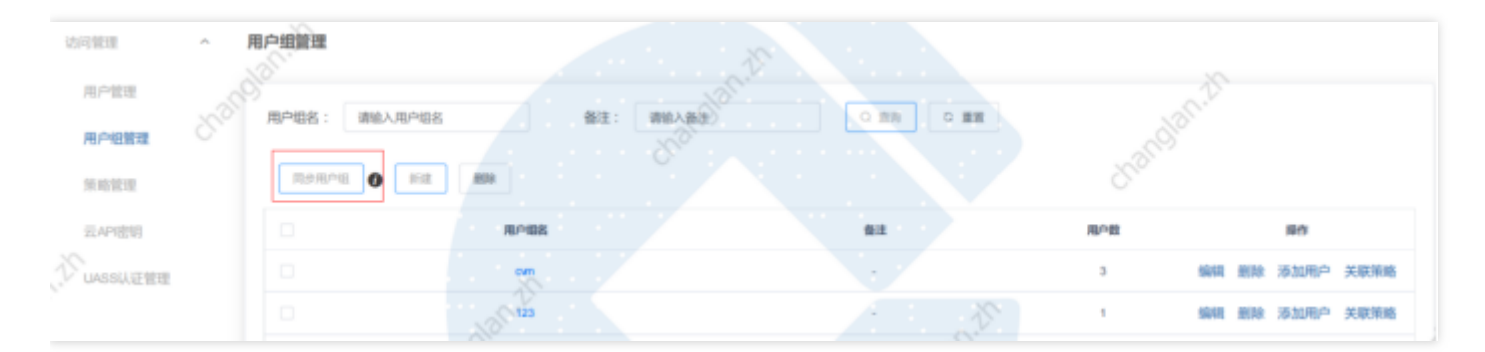

| 建行运运管平台。      | 感觉      | 产品       | 3128,4434   | 计星管理      | 工作服务        | 机制油管 |   |                     |                                          | uop.zh1                   | ~ 🖾        | ۲ |
|---------------|---------|----------|-------------|-----------|-------------|------|---|---------------------|------------------------------------------|---------------------------|------------|---|
| 账号中心          | 用户相管理   |          |             |           |             |      |   |                     |                                          |                           |            |   |
| 个人中心          | month - |          |             | 新建用户组     | 1           |      | × |                     |                                          |                           |            |   |
| 6月世纪 。        |         |          |             | * 用户坦宾:   |             |      |   |                     |                                          |                           |            |   |
| 用戶管理          | 512     | 89       |             | 衛注:       |             |      |   |                     |                                          |                           |            |   |
| 用户记忆课         | 0       |          | 用户组名        |           |             | _    |   | 858255G             |                                          | 授作                        |            |   |
|               | D       | 用户       | Pilletramat |           | 取消          | 和注   |   | 2022-12-23 15:41:0  | 9098                                     | 859 X10780                | 关联领域       |   |
| 网络管理          |         | 网络高达用户另外 | 8户组时候显示未添加  | (R)* 1862 | 5月10月六到三个旧8 | 时候   | 4 | 2022-12-22 03:30:2  | 7 1960                                   | 898 (\$10/80              | 20000      |   |
| -<br>Z:API#NB | 0       | 平台       | 曾建员用户组      |           |             |      | 4 | 2022-11-09 17:01:3  | 2 1018                                   | 999 (Stoffe               | ×0.9645    |   |
| NECENI        |         |          |             |           | ****        |      | 2 | 2022-12-01 15:40:21 | an an an an an an an an an an an an an a | 898 (Stoff)-              | 20000      |   |
|               | 0       | 展        | BPHE1213    |           | dd          |      | 3 | 2022-10-28 15:33:4  | 908                                      | 898 Stoler                | 3.039545   |   |
|               | D       | 3        | NUCHFER-1   |           | RICKE       |      | 4 | 2022-10-26 07:31:25 | a sest                                   | 898 X1078A                | 2,00000    |   |
|               | D       | 用户       | 1位天际情绪      |           | 所有的第-3      |      | 0 | 2022-10-25 19:28:0  | 100 M                                    | 898 (\$10 <sup>78</sup> ) | ×10.958    |   |
|               | D       |          | 最后面17       |           | 第回61112     |      | 8 | 2022-06-17 09:39:2  | 3 SR10                                   | 899 X1078-                | 34,000,005 |   |
|               | D       | 用        | →細子陳尋1      |           | 子师母亲注       |      | 2 | 2022-06-16 17:16:4  | 5 (10)41                                 | BFR (520/50)              | 关联编辑       |   |
|               | 0       | 264      | 1月一日新闻      |           | 123         |      | 1 | 2022-06-16 12:15:11 | 7 9880                                   | 财除 添加用户                   | X-REMONS   |   |

用户组编辑:在列表点击编辑按钮可跳转到用户组编辑页面,在编辑页面,用户可修改用户组名称、备注,并可添

加用户、关联统一运营策略、关联基础运营策略。

| 建行运运管平台。      | 20.70 | 产品          | 8199414   | 计复数理    | 工作服务          | 资源纳管 |      |                     |           | uop.zh1 ~ | . 8      | Ø |
|---------------|-------|-------------|-----------|---------|---------------|------|------|---------------------|-----------|-----------|----------|---|
| 账号中心          | 用户相管理 |             |           |         |               |      |      |                     |           |           |          |   |
| 个人中心          | 用户语案: | 清绘入用户的名     |           | #it:    | 请输入做注         | 0.89 | 0.99 |                     |           |           |          |   |
| 访问管理          |       |             |           |         |               |      |      |                     |           |           |          |   |
| 用户管理          | STIE  | 899         |           |         |               |      |      |                     |           |           |          |   |
|               |       | 用           | 庐烟客       |         | 備注            | 用户数  |      | 创建时间                |           | 操作        |          |   |
|               | 0     | 用户的         | 自然化制试     |         | -             | 0    |      | 2022-12-23 15:41:09 | 9248 209  | 添加用户      | 关联领地     |   |
| 394 LETE      | 0     | 用成绩加用户到用户   | 一個时候皇示未満  | toffice | 1.测试添加用户到用户组时 | g 4  |      | 2022-12-22 03:30:27 | 998 899   | 添加用户      | ×actions |   |
| 元API世初        | 0     | 干白管         | 建员用户组     |         | -             | 4    |      | 2022-11-09 17:01:32 | (RSI 859  | 添加用户      | ×30394   |   |
| <b>8908</b> ~ | 0     | ¢           |           |         | www           | 2    |      | 2022-12-01 15:40:29 | M18 829   | 添加用户      | 关联领导     |   |
|               | 0     | 用户          | 中國1213    |         | dd            | 3    |      | 2022-10-28 15:33:41 | 9918 899  | 添加用户      | XXXXX    |   |
|               | 0     | <b>2</b> 12 | stanali-1 |         | 测试新建          | 4    |      | 2022-10-26 07:31:29 | 998 899   | 添加用户      | ×iema    |   |
|               | 0     | 用户的         | 2大联编辑     |         | 所有供用-3        | ٥    |      | 2022-10-25 19:28:03 | (RSR 839) | 添加用户      | ×30384   |   |
|               | 0     |             | N2017     |         | 测试1112        | 8    |      | 2022-06-17 09:39:23 | 9348 899  | 添加用户      | ××       |   |
|               | 0     | 用户          | 语子频号1     |         | 子师号做注         | 2    |      | 2022-06-16 17:16:45 | 9918 809  | 添加用户      | ×aema    |   |
|               | 0     | 制成品         | 电合组新增     |         | 123           | 1    |      | 2022-06-16 12:15:17 | 988 889   | 添加用户      | Xikitai  |   |

| 账号中心            | 编辑用户坦详情                  |              | 122             |
|-----------------|--------------------------|--------------|-----------------|
| 个人中心            | 用户运信息                    |              |                 |
| 访问管理 人          | *用户铝名: 12312321124 区     | 偏注: 区        |                 |
| 用中管理            |                          | 80 R24       |                 |
| 用户记管理           |                          |              |                 |
| 策略管理            | 已添加用户 关联统一运营策略 关联基础运营策制  | 1            |                 |
| ₩500 <b>年</b> ~ |                          | ☆ 勝出         |                 |
|                 | <ul> <li>登录账号</li> </ul> | 現称           | <b>自注 提作</b>    |
|                 |                          | <b>昭</b> 无政纲 |                 |
|                 |                          |              | 共口条 < 1 > 5条页 ~ |
|                 |                          |              |                 |
|                 |                          |              |                 |

用户编辑添加用户:在编辑页面选择已添加用户,点击添加可进行用户的添加(用户指在用户管理下创建的子账 号),添加用户时,只显示未添加的用户,不显示已添加的用户。

| 壁行云云管平台。 |   | .83 | 3      | 产品 街              | 医编择 计            | 星管理 | 工单服务    | 資源3               | 12    |      |   | uop | zht v | 2   |
|----------|---|-----|--------|-------------------|------------------|-----|---------|-------------------|-------|------|---|-----|-------|-----|
| 账号中心     | - | 添加  | 明户     |                   |                  |     |         |                   |       |      | × |     |       | 200 |
| 个人中心     |   | R   | 的问题    |                   |                  |     |         |                   | 已选择用户 |      |   |     |       |     |
| 访问管理     |   |     | 123353 | 1, 8097           | <b>1</b> 000     | *** |         |                   | 0.088 | 服件   |   |     |       |     |
| 用户管理     |   |     |        |                   |                  |     |         |                   |       |      |   |     |       |     |
| 用户创意理    |   |     |        | 整限账号              | 現中               | 個注  |         | $\leftrightarrow$ |       |      |   |     |       |     |
| 策略管理     |   |     |        | zhangsan12        | zhangsan12-      |     | î.      |                   |       |      |   |     |       |     |
|          |   |     |        | ceshihhh          | qqqeedddd        | -   |         |                   |       |      |   |     |       |     |
|          |   |     |        | asdig             | -                |     |         |                   |       |      |   |     |       |     |
| 無写白紙 ~   |   |     |        | ximz1             | xi               |     |         |                   |       |      |   |     |       |     |
|          |   |     |        | Itlest1104        | 试则试1104-         |     |         |                   |       | 智无数据 |   |     | 跟作    |     |
|          |   |     | 0      | Itest1105         | 世現5式1104         | -   |         |                   |       |      |   |     | 修出    |     |
|          |   |     |        | mawei             | 开发-马嶋            |     |         |                   |       |      |   |     | 移出    |     |
|          |   |     | 0      | testSubUser-group | testSubUser-grou |     |         |                   |       |      |   |     | 85出   |     |
|          |   |     |        | unneuh thá        | P uppeub tht     |     |         |                   |       |      |   |     | 移出    |     |
|          |   | ;   | 共62 祭  | < 1 2 3           | 3 4 5 6          | 7 > | 10条/页 、 |                   |       |      |   | 1>  | 5条/页  |     |

添加完成后可在编辑页已添加用户查看已添加的用户,并可进行搜索查询。同时点击移出时,则将用户从该用户组 中删除。

| 账号中心     | 编辑用户相详情   |                     |           |                          | 返用           |
|----------|-----------|---------------------|-----------|--------------------------|--------------|
| 个人中心     | 用户设备图     |                     |           |                          |              |
| 访问管理     | * 用户组结    | 5: 观试家如用户到用户组时候显示末该 | to用户 🗹    | 备注: 1页武家如用户到用户组时候显示来该加用户 | ß            |
| 用户管理     |           |                     | 教育        |                          |              |
| 用户结管理    |           |                     |           |                          |              |
| 加速管理     | 已添加用户 关联统 | 一运营策略 关联基础运营策略      |           |                          |              |
| NESTER - | 建常型运用户    |                     | 85出       |                          |              |
|          | 0         | 整装账号                | 1613<br>1 | 备注                       | 80           |
|          | 0         | mlaowel             | 开发-面停     |                          | 移出           |
|          | 0         | cexinjian           |           |                          | 移出           |
|          | 0         | dshaihs             |           |                          | 移出           |
|          | 0         | uopzi.zh1           | 所式        |                          | 移出           |
|          |           |                     |           | 共4 彔                     | < 1 > 566页 ~ |

用户组关联统一运营策略:在编辑页面选择关联统一运营策略标签页,点击关联统一运营策略,弹出策略选择窗 口,进行策略关联。策略关联完成后可在用户组编辑页面,关联统一运营策略下进行查看。

| 账号中心              | 编辑用户相详情                   |            |                            | 送用        |
|-------------------|---------------------------|------------|----------------------------|-----------|
| 个人中心              | 用户级编剧                     |            |                            |           |
| 访问管理 🗠            | *用户给名: 激战激励用户到用户继时候显示未激加用 | <b>☆ 6</b> | 餐注:1.测试家加用户到用户组时候显示末添加用户 🕐 |           |
| 用戶管理              |                           | and Print  |                            |           |
| 用户坦管理             |                           | 46.03      |                            |           |
| 第略管理              | 已添加用户 关联统一运营策略 关联基础运营策略   |            |                            |           |
| 元API把明            |                           |            |                            |           |
| <del>KCCM</del> ∨ |                           | a mitorix  |                            |           |
|                   | 1 1000                    | 書注         | 关联时间                       | 操作        |
|                   |                           | 智无数据       |                            |           |
|                   |                           |            | 共0条 <                      | 1 > 5編版 ~ |
|                   |                           |            |                            |           |

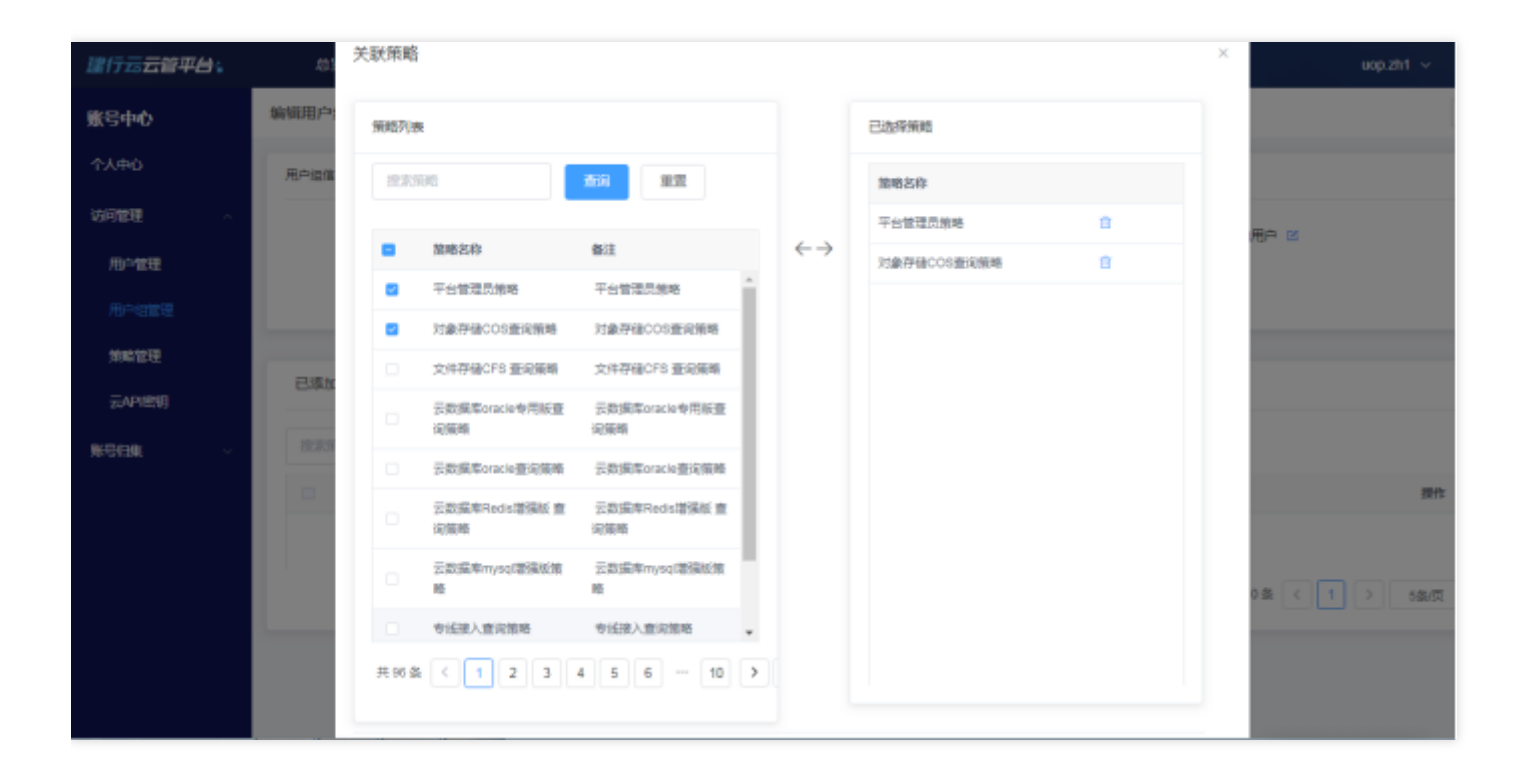

0

| 账号中心              | 编辑用户组详情 |                             |             |                            | 透岡          |
|-------------------|---------|-----------------------------|-------------|----------------------------|-------------|
| 个人中心              | 用户检信息   |                             |             |                            |             |
| 访问管理 へ            | · #     | 8户组名: 测试表加用户到用户组时续显示未添加用户 8 | 5           | 备注:19%式数0周户到用户组时候显示未添加用户 🙆 |             |
| 用户管理              |         |                             | 20vie 17725 |                            |             |
| 用户组管理             |         |                             | 4078        |                            |             |
| 策略管理              | 已添加用户 乡 | 电联络一运营策略 关联基础运营策略           |             |                            |             |
| 둜API뽮명            |         |                             |             |                            |             |
| 967 <b>69</b> 8 ~ | 技术领输条称  | 0. 朱顺杨一运营销路                 | 解除失欲        |                            |             |
|                   |         | 策略名                         | 备注          | 关联时间                       | 操作          |
|                   |         | 平台管理员策略                     | 平台管理员策略     | 2022-12-27 18:00.47        | \$779,00,00 |
|                   |         | 対象存储COS查询策略                 | 対象存储COS查询領導 | 2022-12-27 18:00.47        | NRIG: MILE  |
|                   |         |                             |             | 共2景 <                      | 1 > 5条页 ~   |
|                   |         |                             |             |                            |             |

点击解除关联则将该条策略与该用户组进行解除,有多条策略需解除时,可勾选策略前的复选框,点击解除关联按 钮,进行全部解除。

| 账号中心   | 编机用户相详情 |                         |                        |                           | 巡回        |
|--------|---------|-------------------------|------------------------|---------------------------|-----------|
| 个人中心   | 用户组集意   |                         |                        |                           |           |
| 初月世間 へ |         | 用户组名: 谢试添加用户到用户组时候显示未添加 |                        | 注:1)测试家如用户到用户级时候显示未添加用户 🗹 |           |
| 用户管理   |         |                         |                        |                           |           |
| 用户的管理  |         |                         | 4531 \$UN              |                           |           |
| 制地世現   | 已運加用户   | 关联统一运营销路 关联基础运营销路       |                        |                           |           |
| 云和图明   |         |                         |                        |                           |           |
| NGER - | 建素策時名称  | Q XINA-IIII             | <sup>10041</sup> 加全部解除 |                           |           |
|        | 0       | 篮略名                     | 备注                     | 关联时间                      | 85        |
|        |         | 平台管理员策略                 | 平台管理员策略                | 2022-12-27 18:00:47       | MINIST    |
|        |         | 对象存储COS重词策略             | 对象存储COS重调策略            | 2022-12-27 18:00:47       | 解除关联      |
|        |         |                         |                        | 共2条 <                     | 1 > 5銀页 ~ |
|        |         |                         |                        |                           |           |

用户组关联基础运营策略:在用户组编辑页面,选择关联基础运营策略,点击关联基础运营策略可选择要关联哪个基 础运营平台。

| 账号中心   | 编辑用户组详情                        |                        |             |                  | 1221  |
|--------|--------------------------------|------------------------|-------------|------------------|-------|
| 个人中心   | 甩戶這信意                          |                        |             |                  |       |
| 访问管理   | * III.0424 · III.0527510103200 |                        | 每注· 1等式表加重点 | 到面白海外接着完全活动面白 15 |       |
| 用户管理   | 707-1041 ( Kolevieward - 2010) |                        |             |                  |       |
| 用中國管理  |                                | 制定                     | 取消          |                  |       |
| 然和世纪   |                                |                        |             |                  |       |
| 云49密明  | 已添加用户 关联统一运营策略 关联基             | 紅色電気和                  |             |                  |       |
| NGER - | 技术策略实际 Q                       | XIVERIESSING BERESSING | 解除关联        |                  |       |
|        | 2時 10                          | 展地名                    | 備注          | 关联时间             | 操作    |
|        |                                | ,                      | 托政编         |                  |       |
|        |                                |                        |             | 共0益 < 1          | 6条页 ~ |
|        |                                |                        |             |                  |       |
|        |                                |                        |             |                  |       |

点击选择要关联的基础运营平台,跳转到该基础运营平台进行策略的关联。关联完成后,可点击查询基础运营策略 进行基础运营平台策略的查询。

| 账号中心   | 编辑用户组译值                               |                           |              |                | 1010 |
|--------|---------------------------------------|---------------------------|--------------|----------------|------|
| 个人中心   | 用户提倡意                                 |                           |              |                |      |
| 6月世程 ~ | * 用户组名: 測成動                           | 用户到用户组时候显示未添加用户 🗵         | 备注: 1歲武藝如用户到 | 用户组时候显示未添加用户 🖻 |      |
| 用户管理   | a a a a a a a a a a a a a a a a a a a | 选择相应的地域进行策略配置             | ×            |                |      |
| 用户结准理  |                                       |                           |              |                | _    |
| 策略管理   | 已漆加用户 关联统一运营                          | <ol> <li>上海広例—</li> </ol> | 信制实例—        |                |      |
| 云API密閉 | NAMES OF COLUMN                       | O MENDALTONIA             | 4736 V TY    |                |      |
| ▶号归惧 · |                                       | 10000000                  | (8)1         | to Elizabella  | 提作   |
|        |                                       |                           | 有无政编         |                |      |
|        |                                       |                           |              | 共0条 ( 1 )      | 5840 |
|        |                                       |                           |              |                |      |
|        |                                       |                           |              |                |      |

点击查询按钮可查询最新的基础运营平台关联的策略,点击策略名称可跳转到基础运营平台该预设策略的详情页。

| 账号中心   | 编辑用户相详情            |                     |             |                     | 20R       |
|--------|--------------------|---------------------|-------------|---------------------|-----------|
| 个人中心   | 用户做信息              |                     |             |                     |           |
| 访问管理   | *用户资金: 那些怎么用户早用户   | 网时健善示夫运动用户 12       | ●注: 1回記書加用) | 中国中国的接受示米运动用户 12    |           |
| 用户管理   |                    |                     |             |                     |           |
| 用户组管理  |                    | -                   | \$2M        |                     |           |
| 領轄管理   | 已活动图白 关联统一次要等格 关联系 | シス要な感               |             |                     |           |
| 元API的明 |                    |                     |             |                     |           |
| NGER - | 被动的的名称 Q           | XHARISSAN ARARISSAN | 解除关联        |                     |           |
|        | - BE               | 策略名                 | 懂注          | 关联时间                | 授作        |
|        | □ 上雨共例一            | ResourceFullAccess  |             | 2022-12-27 18:15:51 | ATTR: HER |
|        |                    |                     |             | 共1条 < 1             | > 6条例 ~   |
|        |                    |                     |             |                     |           |
|        |                    |                     |             |                     |           |

点击解除关联可直接解除基础运营平台的关联策略。

C

| 账号中心   | 输销用户相详情 |                  |                    |                 |                     | 200      |
|--------|---------|------------------|--------------------|-----------------|---------------------|----------|
|        | 用户由保意   |                  |                    |                 |                     |          |
| 访问管理 へ |         | 用户组名: 别成家如用户到用户银 | 时候显示未添加用户 🗵        | 编注: 1986年4      | 用户到用户组时候显示未添加用户 🗵   |          |
| 用户管理   |         |                  |                    | 40.02 B2H       |                     |          |
|        | 已添加用户   | 关联统一运营策略 关联基础    | 确定解除关联选中的策略?       | ×               |                     |          |
|        | RAMOLD. | ٩                |                    | 828 <b>8</b> /2 |                     |          |
|        | D.      | NE.              | 10.40.55           | <b>B</b> 12     | 关联时间                | 服作       |
|        |         | 上海实例一            | ResourceFullAccess |                 | 2022-12-27 18:15:51 | ARRESOL  |
|        |         |                  |                    |                 | 英1曲 < 1             | > 5条/页 → |
|        |         |                  |                    |                 |                     |          |
|        |         |                  |                    |                 |                     |          |

### 策略管理

最近更新时间: 2024-01-11 09:37:01

策略是租户用于定义一条或多条权限的语法,策略管理分统一运营平台策略管理和基础运营平台策略管理,分别定 义统一运营平台的权限语法和基础运营平台的权限语法。统一运营策略分为预设策略和自定义策略,预设策略是为 方便租户使用平台而预置的权限语法,租户可以通过用户组直接绑定预设策略来实现用户组的权限管理,预设策略 不可修改。自定义策略为租户提供个性化的策略语法设置,可进行策略的创建与修改,自定义策略上限为1500条。 基础运营平台的策略管理提供快捷跳转的方式跳转到基础运营平台进行策略的查看,编辑等操作。

统一运营平台自定义策略的新建:点击新建按钮,弹窗输入策略名称、备注,点击确定完成策略名称的创建,创建 完成后自动跳转到编辑页面,进行自定义策略的配置。

| 旅行中の 第端管理                                    |  |
|----------------------------------------------|--|
| 个人中心         新建策略         ×                  |  |
|                                              |  |
|                                              |  |
| 用や地営理 日本 日本 日本 日本 日本 日本 日本 日本 日本 日本 日本 日本 日本 |  |
| 100 100 100 100 100 100 100 100 100 100      |  |
| ZAPIRO TATERAS                               |  |

点击确定后,系统会跳转到策略编辑页面(以后可通过编辑按钮进入),可编辑策略名称和备注并进行策略配置和 策略关联。

| 账号中心                                                        | 651建筑略                                        | < 通知 |
|-------------------------------------------------------------|-----------------------------------------------|------|
| 个人中心                                                        | 放映名                                           |      |
| 19月18日 ^                                                    |                                               |      |
| 用户管理                                                        | 1 1 注册 (1 1 2 1 2 1 2 1 2 1 2 1 2 1 2 1 2 1 2 |      |
| 用户记载理                                                       |                                               |      |
| 集略管理                                                        |                                               |      |
| ZAPIEN                                                      |                                               |      |
| \$\$568\$\$\$\$\$\$\$\$\$\$\$\$\$\$\$\$\$\$\$\$\$\$\$\$\$\$ | 第時前置 開始关款                                     |      |
|                                                             | Ω<br>Ω                                        | Q.   |
|                                                             | □ 云服穷福<br>□ 禄公既                               |      |
|                                                             | <ul> <li>私有网络</li> <li>計量</li> </ul>          |      |
|                                                             |                                               |      |
|                                                             | 1         访问管理           2         新号服务       |      |

编辑页面策略配置:点击策略配置,选择要配置的产品策略,点击左侧的产品,会将产品的接口在右侧页面进行显 示,用户可勾选接口进行产品策略配置,勾选完成后点击提交,完成策略配置。

| 用户管理   | *策略名: asdsad (                                         | 8   |      |             | 備注: 😢             |          |    |
|--------|--------------------------------------------------------|-----|------|-------------|-------------------|----------|----|
| 用户记载理  |                                                        |     |      | <b>8</b> /2 |                   |          |    |
| 新地質理   |                                                        |     |      |             |                   |          |    |
| 云API密明 |                                                        |     |      |             |                   |          |    |
| NEGER  | 策略定置 策略关联                                              |     |      |             |                   |          |    |
|        | P368                                                   | Q,  | 接口列表 |             | 服口名称              |          | Q, |
|        | <ul> <li>产品</li> <li>□ 云服労職</li> <li>□ 示服労職</li> </ul> | - 1 |      | 接口名称        | 接口地址              | 接口损送     |    |
|        | <ul> <li>14mm</li> <li>14mm</li> <li>14mm</li> </ul>   |     | 0    | 查询云报务器      | Describeinstances | 重运curr信息 |    |
|        | □ IT型<br>□ 云硬盘                                         |     |      | 重运动地位息      | DescribeRegions   |          |    |
|        | □ 以追服時                                                 |     |      | 查询可用区信息     | DescribeZones     |          |    |
|        | <ul> <li>一 账号服务</li> <li>二 云主机</li> </ul>              |     |      | 创建实例        | Runinstances      | 描述       |    |
|        | <ul> <li>         一</li></ul>                          |     |      | 启动实例        | StartInstances    | 描述       |    |
|        | 负载均衡CLB                                                |     |      | 启动实例        | Stopinstances     | 描述       |    |

编辑页面策略关联:选择策略关联页签,点击关联用户组(关联用户组也可通过列表页的关联用户组进行关联), 弹出用户组弹窗,点击用户组,在左侧选择需关联的用户组,点击确定后,策略与用户组关联完成。

|                     |       |                |                          |                     |      | Will. | 40.49    |    |     |      |
|---------------------|-------|----------------|--------------------------|---------------------|------|-------|----------|----|-----|------|
| SRATENE             |       | 关联田白           | (III)                    |                     |      |       |          |    | ×   |      |
| ZAPIEN              |       | A80/11/        | 20                       |                     |      |       |          |    |     |      |
| <del>∭SCI</del> # ∨ | 策略配置  | 用户组列           | <b></b>                  |                     |      |       | 已选择用户组   |    |     |      |
|                     |       | 请输入            | 用户组                      | <u>20</u>           |      |       | 用户组      |    |     |      |
|                     | 关联用户等 | •              | 用户组                      | 音注                  |      |       | 平台管理员用户组 | 8  |     |      |
|                     |       |                | 平台管理员用户组                 |                     | ^    |       | 000000   | 8  |     | Rife |
|                     |       |                | 000000                   | www                 | - 11 | €→    |          |    |     |      |
|                     |       |                | 用户组1213                  | dd                  |      |       |          |    |     |      |
|                     |       |                | 测试新建-1                   | 测试新建                |      |       |          |    |     |      |
|                     |       |                | 用户组关默策略                  | 所有1934年-3           |      |       |          |    |     |      |
|                     |       | 共 50 条<br>10 组 | ecimi+7<br>< 1 2<br>(页 ~ | alistees<br>3 4 5 > |      |       |          |    |     |      |
|                     |       |                |                          |                     |      |       |          | 取消 | 162 |      |

用户组关联后可在策略关联中查看关联的用户组,点击单个用户组的删除按钮可删除单个关联的用户组,删除多个 用户组,可勾选用户组前的复选框,点击删除按钮可全部删除。

| 用户组         英型         关联时间         操作           平台管理员用户组         用户组         2022-12-27 22.43.47         删除 | 対策  |                     |       |  |  |  |  |
|----------------------------------------------------------------------------------------------------|-----|---------------------|-------|--|--|--|--|
| □ 平台管理员用户组 用户组 2022-12-27 22:43:47 删除                                                                        | 类型  | 关联时间                | 操作    |  |  |  |  |
|                                                                                                    | 用卢坦 | 2022-12-27 22:43:47 | 删除    |  |  |  |  |
| □ cccccc 用户组 2022-12-27 22.43.47 删除                                                                          | 用户组 | 2022-12-27 22:43:47 | #BPO: |  |  |  |  |

#### 统一管理平台策略删除:点击删除按钮可对自定义策略进行删除。

| 账号中心           | 策略管理  | 等略設理            |                                                   |          |                     |                       |  |  |
|----------------|-------|-----------------|---------------------------------------------------|----------|---------------------|-----------------------|--|--|
| 个人中心           |       | 1994年 基本运营领地    |                                                   |          |                     |                       |  |  |
| 访问管理 人         | 策略名 : | WHE A JEWIS     | 業注 別知入                                            |          |                     |                       |  |  |
| 用户管理           |       |                 |                                                   |          |                     |                       |  |  |
| 用户出管理          | 853   | 201             | _                                                 |          |                     |                       |  |  |
| 無常管理           |       | 加略名             | 1 提示                                              | ×        | 2548/374A           | <b>探作</b>             |  |  |
|                |       | 文件存储管理员策略       | 4. 日本部務当前第第一部第一部第一部第一部第一部第一部第一部第一部第一部第一部第一部第一部第一部 |          | 2022-12-26 15:37:01 | 编辑 動脉 关联元户证           |  |  |
| <u>890</u> # ~ |       | 平台管理员策略         |                                                   | R26 (62) | 2022-12-26 15:35:34 | 编辑 影除 关联汽车组           |  |  |
|                |       | Q8472           |                                                   | 自定义策略    | 2022-12-23 16:51:35 | <b>## ##</b> ######## |  |  |
|                |       | assact          |                                                   | 自己以繁荣    | 2022-12-21 14:36:12 | 编辑 動脉 关联用个组           |  |  |
|                |       | 云級各種管理员原设策略1216 |                                                   | 自定义兼略    | 2022-12-16 15:40:34 | 编辑 勤除 关联元户组           |  |  |
|                |       | NR .            |                                                   | 自立文集略    | 2022-12-12 16:59:29 | 编辑 勤除 关联元户证           |  |  |
|                |       | 2022120605      | dd                                                | 自定义策略    | 2022-12-06 11:05:55 | 编稿 韵味 关联元户证           |  |  |

#### 统一管理平台策略查询:可通过策略名称、备注进行模糊搜索查询。

| 账号中心   | 策略管理          |        |        |                     |             |  |  |  |
|--------|---------------|--------|--------|---------------------|-------------|--|--|--|
| 个人中心   | 统一运营策略 基础运营策略 |        |        |                     |             |  |  |  |
| 访问管理 ^ | 策略名: 请法入部地名   | 衛建 前派入 |        |                     |             |  |  |  |
| 用中當理   | SCIP BIDS     |        | ,      |                     |             |  |  |  |
| 用户增加理  |               |        |        |                     |             |  |  |  |
| 新闻管理   | - 放射名         | 都注     | 頒總类型 ▼ | 69424344            | 操作          |  |  |  |
| 云API密閉 | 文件存储管理员策略     | 1226時間 | 自己义策略  | 2022-12-26 15:37:01 | 编辑 動脉 关款用户运 |  |  |  |

基础运营策略配置:点击基础运营策略,根据已纳管的地区,点击策略管理,跳转到基础运营平台进行策略配置。

| 厳号中心   | 策略管理      |      |
|--------|-----------|------|
| 个人中心   |           |      |
| 访问管理   |           |      |
| 用户管理   | 1812      | IRTS |
|        | 上海实例一     | 策略世理 |
| 用户相管理  | (1995年91— | 策略被理 |
| 新和管理   |           |      |
| 云API密明 |           |      |

# 云API密钥

最近更新时间: 2024-01-11 09:37:01

云API密钥是租户通过第三方应用访问云管平台的身份和权限认证凭证,为租户提供开放云生态。点击新建密钥,系统自动生成Secretld和Secretkey,密钥每个账号最多只能生成两个,点击禁用则默认该密钥不可使用。

| 账号中心             | 云API唐钥                                                                                                    |                                                                  |                |                     |     |      |
|------------------|----------------------------------------------------------------------------------------------------|------------------------------------------------------------------|----------------|---------------------|-----|------|
| 个人中心             | a de constante de la constante de la constante |                                                                  |                |                     |     |      |
| 边间世纪 ~           |                                                                                                    | -                                                                |                |                     |     |      |
| BOWR             | <b>R9</b>                                                                                                    | 29                                                               |                | SHERIN              | 4/6 | HIT: |
| No-sta           | uop.zh1                                                                                                    | Becretid: 5888527E29C242CD8E70EE353F579B14<br>Becretikay: ****** |                | 2022-11-04 15:43:06 | 已会用 | 集用   |
| 1942,223         | uop.zh1                                                                                                    | Becretic 新建密钥<br>Becretic                                        | ×              | 2022-12-27 23:38:16 | 已启用 | 業用   |
| £API <b>E</b> \$ |                                                                                                    | CLECE 2000 COMMENT                                               | RIM <b>RIZ</b> |                     |     |      |

密钥禁用后可进行启用和删除操作,点击启用则密钥为启用状态,点击删除可删除该密钥,删除后,可在创建一个 密钥。

| 账号中心   | 云API密钥   |                                                                 |                     |      |           |
|--------|----------|-----------------------------------------------------------------|---------------------|------|-----------|
| 个人中心   | arabatus |                                                                 |                     |      |           |
| 访问管理 人 | 80       | 540                                                             | Chantel             | 14.0 | the state |
| 用戶管理   | 16.43    | Barrinite: KERENS 71E 20:02420008E 701EE 353E 570B 14           | 5282.83 M           | 478  | 80        |
| 用户短管理  | uop.zh1  | SecretKey: *****                                                | 2022-11-04 15:43:06 | 已兼用  | 麻用 删除     |
| 策略管理   | uap.zh1  | Secretid: 600EE10933B246ED93EAC0DCEEE8A0B4<br>SecretKey: ****** | 2022-12-27 23:38:16 | 已扁用  | 開発        |
| 元API密閉 |          |                                                                 |                     |      |           |

## UASS认证管理

 $\mathbf{i}$ 

最近更新时间: 2024-01-11 09:37:01

平台目前提供子账号使用行内UASS统一认证登录的能力,租户可通过导航栏下"用户与权限"–"访问管理"–"UASS 认证管理"按照开启流程打开该配置,后续该租户内所有子账号的登录都需采用UASS认证登录方式,该操作不影响 主账号的登录方式,主账号依然使用平台用户体系进行认证。

开启UASS认证登录后,租户管理员可在步骤2添加允许登录子账号用户的UASS账号名称,为UASS子用户放通白名 单,不在白名单中的用户在前端登录后会显示在步骤3子账号申请信息中,租户管理员可选择通过或拒绝子用户的登 录申请,通过后该用户后续可以以该UASS身份登录到平台。

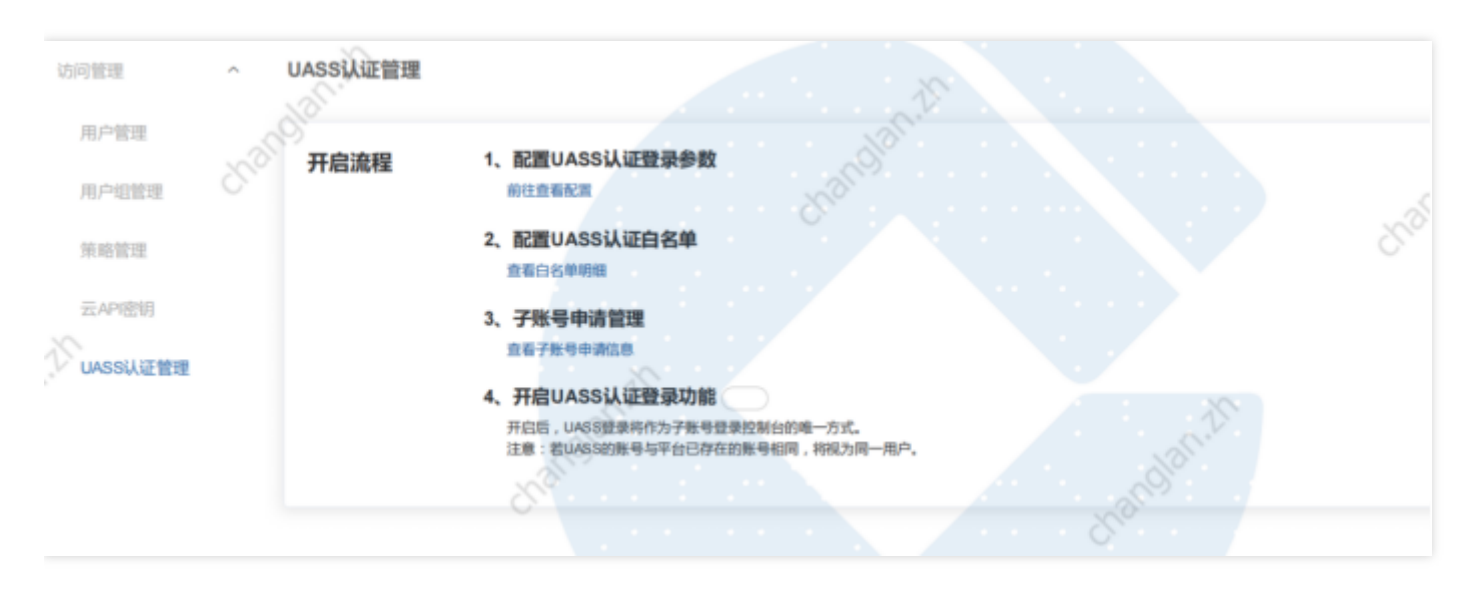

| 子账号申请管理   |       |      |                   |            |        |
|-----------|-------|------|-------------------|------------|--------|
| 账号: 请输入账号 |       |      |                   | dan.       | >      |
| 通过 不通过    |       |      |                   |            |        |
| UASS账号    | NEN3  | 账号类型 | 安全部箱              | 手机导        | 操作     |
|           | and - | 1    | Comparison of the | 1010005440 | 通过 不通过 |

子用户登录时,从"账号登录"切换到"UASS登录",输入当前开启UASS认证登录的主账号名称,跳转到UASS认证 登录页面,输入UASS用户名和密码,可跳转到统一运营平台总览页。存量账号登录后会提示用户进行纳管或者新 建,可按需选择纳管原基础运营子账号或者新建基础运营子账号,新建的子账号无平台相关权限,需要联系管理员 及时授权。